01 Ověření lze v iFIS z různých formulářů (objednávky, smlouvy, faktury, platební příkazy, číselník firem.....), tlačítko AML se skrývá po "brejličkami".

| 📔 iFIS - Uživatel: POCKOVAM - Ek.jednotka: 01 TEST (akt. 20.11.24 03:11)@TESTFIS [SID: 2:1354] iFIS VSCHT Test AD 💿 🔊 📂 🗹                                                                |                                                                                    |                                              |                           |                                    |                      |                     |                                                           |  |  |
|----------------------------------------------------------------------------------------------------|------------------------------------------------------------------------------------|----------------------------------------------|---------------------------|------------------------------------|----------------------|---------------------|-----------------------------------------------------------|--|--|
| Akce Editade Dotaz Blok Kaznam Pole Funkce Hästroje Napovéda Editry Hastaveni Sestavy Okno<br>Akce Editade Dotaz Blok Kaznam Pole Funkce Hästroje Napovéda Editry Hastaveni Sestavy Okno |                                                                                    |                                              |                           |                                    |                      |                     |                                                           |  |  |
| I 30335 - Objednávky - detail (ZSDETAIL) - [27.11.2024; 14:08] [] []                                                                                                    |                                                                                    |                                              |                           |                                    |                      |                     |                                                           |  |  |
| Nav                                                                                                    | — Interní úd:<br>Der                                                               | aje<br>ník 1 Neinvestiční objednávky         | AÚ Položka rozpočtu 9     | 791 Neinvestiční náklady           | Stay                 | PID                 | Objednávka                                                |  |  |
|                                                                                                    | Klasifika                                                                          | ce CPV                                       | · •                       | ,                                  | Saldo                | СОД                 |                                                           |  |  |
| SPS                                                                                                    | NS/TA/A/                                                                           | KP 990 1 0000 0                              | 000 Naklady na obec. ucel | 1-Hlavni                           |                      |                     | Kontroly                                                  |  |  |
|                                                                                                    | Poznám<br>– IF 00240                                                               | <b>ka</b><br>) - Ověření plátce - výběr rejs | stříku WWW (OPENREGS      | 6) - [27.11.2024; 14:08] [ ] [ ] 🔅 | VZ číslo             |                     | Nejsou doplněny povinné údaje (Partne Plátce není ověřený |  |  |
| RP                                                                                                    | _                                                                                  |                                              | `                         |                                    | - Komu@              | Firma Osoba Externí |                                                           |  |  |
|                                                                                                    | 5                                                                                  | ARES Rejstřík firem - ARE                    | s Are                     | S Ověření firmy dle ARES           | IČO 24123927         | DIČ CZ24123927      |                                                           |  |  |
| KP                                                                                                    |                                                                                    |                                              |                           |                                    | ADVANTAGE GROUP, A.S |                     |                                                           |  |  |
| IR                                                                                                    |                                                                                    | RP Rejstřík plátců DPH                       | RP                        | Ověření plátce DPH                 | Vinohradská 2828/151 |                     |                                                           |  |  |
| ð                                                                                                    |                                                                                    |                                              |                           |                                    | 130 00 PRAHA 3       | NP                  | Zveřejnit v ISRS                                          |  |  |
|                                                                                                    |                                                                                    | RP Rejstřík plátců v EU                      |                           |                                    |                      |                     | Data pro RS                                               |  |  |
|                                                                                                    |                                                                                    |                                              |                           |                                    |                      |                     | NS Osoba                                                  |  |  |
|                                                                                                    |                                                                                    | IR Insolvenční rejstřík                      | ISIR IR                   | Ověření firmy dle ISIR             |                      |                     | Cena                                                      |  |  |
|                                                                                                    |                                                                                    |                                              |                           |                                    |                      | KI 101              | Datum potvrzení                                           |  |  |
|                                                                                                    |                                                                                    | AML Rejstřík AML                             | AMI                       | Ověření firmy dle AML              | Cena/MJ Cena         | Klasifikace         | Předmět                                                   |  |  |
|                                                                                                    |                                                                                    |                                              |                           |                                    |                      |                     |                                                           |  |  |
|                                                                                                    |                                                                                    |                                              |                           |                                    |                      |                     |                                                           |  |  |
|                                                                                                    |                                                                                    | İ                                            |                           |                                    |                      |                     |                                                           |  |  |
|                                                                                                    |                                                                                    |                                              |                           |                                    |                      |                     |                                                           |  |  |
|                                                                                                    |                                                                                    | _1                                           |                           | Cena vč. DPH                       | СZК                  |                     | Číslo smlouvy                                             |  |  |
|                                                                                                    | Datum 27                                                                           | 7.11.2024                                    |                           | Blokace                            | СZК                  |                     | Stav zveř.                                                |  |  |
|                                                                                                    | Vystavil Pocková Monika Ing. Rel.: (+420)220 44 2605, E-mail: Mc Cena pro tisk CZK |                                              |                           |                                    |                      |                     | Odeslat ke zveřejnění do RS                               |  |  |
|                                                                                                    | Uzavřen                                                                            | í Schválení Nes                              | phválení Potvrzení        | Otevření N                         | avýšení Zrušení      | Sgldo Rozpočty      | Historie                                                  |  |  |
|                                                                                                    |                                                                                    |                                              |                           |                                    |                      |                     |                                                           |  |  |
| Vyhledá a ověří plátce v Rejstříku plátců DPH                                                                                                    |                                                                                    |                                              |                           |                                    |                      |                     |                                                           |  |  |
|                                                                                                    |                                                                                    |                                              |                           |                                    |                      |                     |                                                           |  |  |

02 Výsledek kontroly je vidět dle zabarvené ikony "měšečku" vlevo. Dokument v .pdf se ukládá do číselníku organizací. Zatím se k němu nelze dostat jiným způsobem. Funkcionalita se bude dále rozvíjet, podali jsme návrh na rozvoj, aby byl soubor dostupný i z jiných agend.

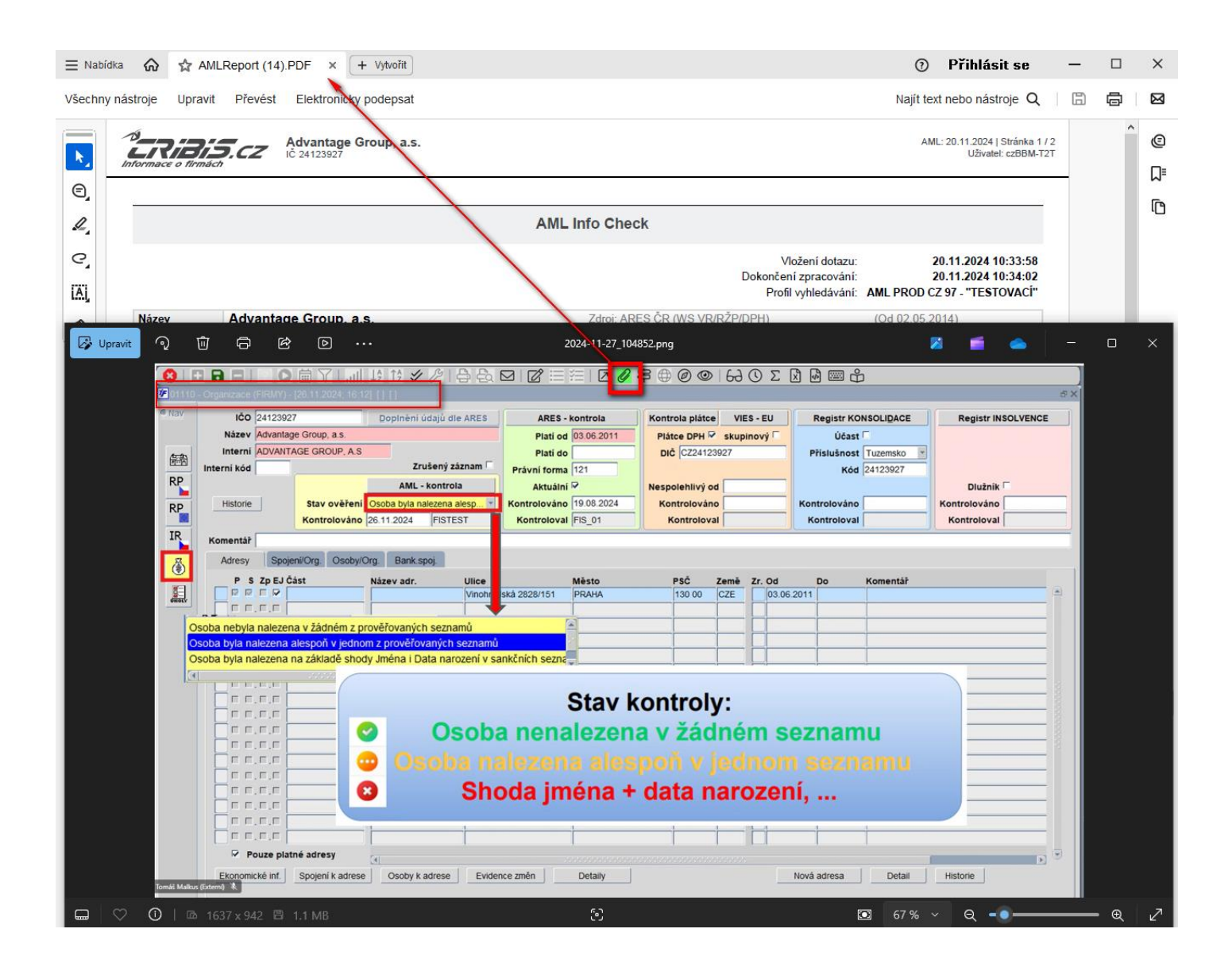

03 V případě nejednoznačné kontroly se mohou oprávněné osoby s certifikátem prokliknout přímo do rejstříku CRIBIS. Přístup je taktéž přes ikonu "brejličky".

| 🖬 iFIS - Uživatel: POCKOVAM - Ek.jednotka: 01 TEST (akt. 20.11.24 03:11)@TESTFIS [SID: 2:1354] 🖬 🗗 🗹                                                                                                    |                                                                                                    |                                               |                                                                            |  |  |  |  |  |  |  |
|----------------------------------------------------------------------------------------------------|----------------------------------------------------------------------------------------------------|-----------------------------------------------|----------------------------------------------------------------------------|--|--|--|--|--|--|--|
| Akce Editace Dotaz Bjok Záznam Bole Eurikce Llástroje Nápověda Fitry Nastavení Sestavy Okno                                                                                                    |                                                                                                    |                                               |                                                                            |  |  |  |  |  |  |  |
|                                                                                                    |                                                                                                    |                                               |                                                                            |  |  |  |  |  |  |  |
| Interní údaje     Alí Deležite servežite (2004) – 21. do 10. do 10. |                                                                                                    |                                               |                                                                            |  |  |  |  |  |  |  |
|                                                                                                    | Lonik Theinvestichi objednavky     AD Polozka rozpoctu 9/91 Neinvestichi naklady     Klasifikace CPV | Stav Pib<br>Saldo COD                         | Objednavka                                                                 |  |  |  |  |  |  |  |
| -1                                                                                                    | NS/TA/A/KP 990 1 0000 000 Naklady na obec. ucel 1-Hlavni                                             |                                               | Kontroly                                                                   |  |  |  |  |  |  |  |
| SPS<br>E                                                                                                    | Poznámka                                                                                             | VZ číslo                                      | Nejsou doplněny povinné údaje (Partne                                      |  |  |  |  |  |  |  |
| UROLY                                                                                                    | □ IT 00240 - Overeni platce - vyber rejstriku WWWW (OPENREGS) - [27.11.2024, 14.08] [] [] ×          | Komu Osoba O Externí                          | <ul> <li>Plátce není ověřený</li> <li>Image: Plátce není veřený</li> </ul> |  |  |  |  |  |  |  |
| RP                                                                                                    | S ARES Rejstřík firem - ARES ARES Ověření firmy dle ARES                                             | IČO 24123927 DIČ CZ24123927                   |                                                                            |  |  |  |  |  |  |  |
| RP                                                                                                    |                                                                                                    | ADVANTAGE GROUP, A.S                          | 8                                                                          |  |  |  |  |  |  |  |
| IR                                                                                                    | RP Reistřík plátců DPH RP Ověření plátce DPH                                                         | Advantage Group, a.s.<br>Vinohradská 2828/151 |                                                                            |  |  |  |  |  |  |  |
|                                                                                                    |                                                                                                    | 130 00 PRAHA 3                                | Zveřejnit v ISRS                                                           |  |  |  |  |  |  |  |
|                                                                                                    | RPReistřík plátců v FII                                                                              | (NP)                                          | Data pro RS                                                                |  |  |  |  |  |  |  |
|                                                                                                    |                                                                                                    |                                               | NS Osoba                                                                   |  |  |  |  |  |  |  |
|                                                                                                    | IR Incolvonční rojetřík ISIR IR Ověčení firmy dlo ISIR                                               |                                               | Cena                                                                       |  |  |  |  |  |  |  |
|                                                                                                    |                                                                                                    |                                               | Datum potvrzení                                                            |  |  |  |  |  |  |  |
|                                                                                                    |                                                                                                    | Cena/MJ Cena Vč. DPH Klasifikace              | Předmět                                                                    |  |  |  |  |  |  |  |
|                                                                                                    |                                                                                                    |                                               |                                                                            |  |  |  |  |  |  |  |
|                                                                                                    |                                                                                                    |                                               |                                                                            |  |  |  |  |  |  |  |
|                                                                                                    | Proklik přímo do aplikace pouze pro osoby s certifikátem.                                            |                                               |                                                                            |  |  |  |  |  |  |  |
|                                                                                                    |                                                                                                    |                                               |                                                                            |  |  |  |  |  |  |  |
|                                                                                                    | Cena vč. DPH                                                                                         | С7К                                           | Číslo smlouvy                                                              |  |  |  |  |  |  |  |
|                                                                                                    | Datum 27.11.2024 Blokace                                                                             | ССК                                           | Stav zveř.                                                                 |  |  |  |  |  |  |  |
|                                                                                                    | Vystavil Pocková Monika Ing. V. Tel.: (+420)220 44 2605, E-mail: Mc Cena pro tisk                    | СZК                                           | Odeslat ke zveřejnění do RS                                                |  |  |  |  |  |  |  |
|                                                                                                    | Uzavření Schválení Neschválení Potvrzení Otevření Nav                                                | ýšení Zrušení Sgldo Rozpočty                  | Historie                                                                   |  |  |  |  |  |  |  |
|                                                                                                    |                                                                                                    |                                               |                                                                            |  |  |  |  |  |  |  |
| Vyhledá a ověří plátce v Rejstříku plátců DPH                                                                                                    |                                                                                                    |                                               |                                                                            |  |  |  |  |  |  |  |
| Záznam: 1/1                                                                                                    |                                                                                                    |                                               |                                                                            |  |  |  |  |  |  |  |

04 Platnost ověření. Pokud jeden uživatel firmu ověří, ve stejný den se již firma neověřuje, uživatel je upozorněn, že k ověření již došlo.

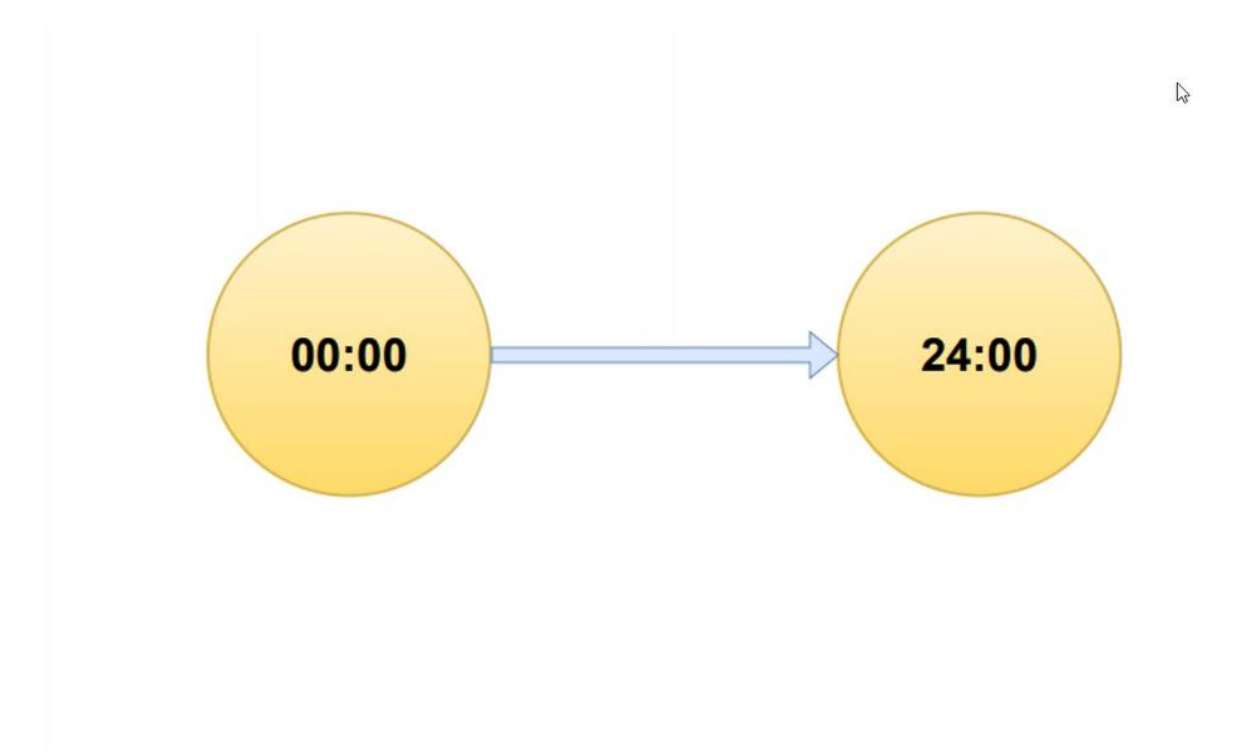

05 V jednotlivých agendách iFIS se budou rozvíjet hlášky v kontrolních oknech.

06 Ověření v registru Cribis je logováno z důvodu zpoplatnění každého kliknutí.

07 V případě potřeby se obraťte na správce iFIS (grpfis@vscht.cz).